## COMMENT ENREGISTRER SON TRAVAIL SUR LE DIDASERVEUR ?

1. On clique ici

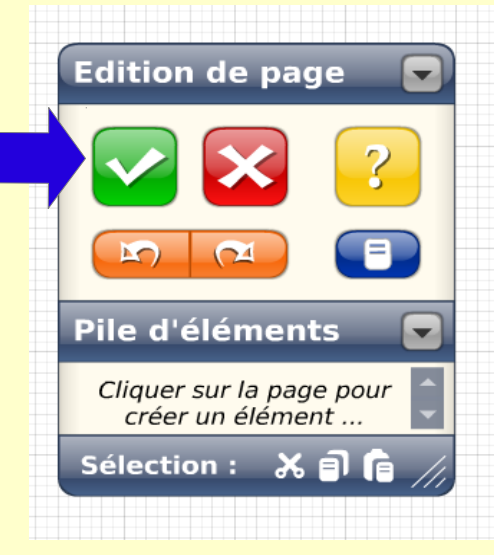

## COMMENT QUITTER CORRECTEMENT LE DIDASERVEUR ?

1. On enregistre son travail

**2.** Quand le point d'exclamation a disparu on clique sur bouton rouge

**3.** On clique sur la grande

croix rouge

Quitter

Retour

Activités

Options

? 🔽

Se

Menu

EO)

00

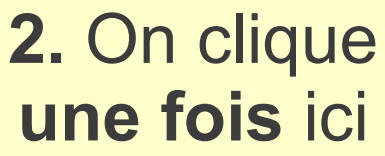

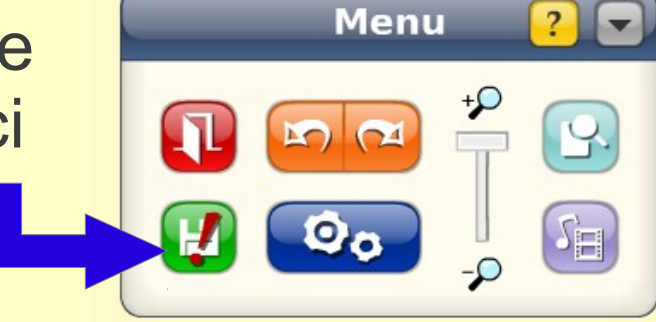

3. ON ATTEND QUE LE POINT D'EXCLAMATION DISPARAISSE ET ENSUITE ON REPREND SON TRAVAIL